# 미수금 및 재고 불일치

매입/매출이 일어난 후 전표등록이나 보고서에서 매출금액이나 미수금 잔액과 재고 수량 등이 맞지 않는 경우가 간혹 발생합니다. 대부분 입력 실수에 의한 부분인데, 실수로 입력된 부분을 찾기란 여간 쉬운 일은 아닙니다. 본 페이지에서는 프로그램 상에서 손쉽게 오 입력 부분을 찾을 수 있도록 안내 드리겠습니다.

### 1. 입력 일자로 인한 오류

## - 미수 금액이 맞지 않는 경우

| 🔀 매출전표 등                    | 록               |                             |                                                |                                 |                       |           |                         |                                                                                    |                                                                              |                                                                                    |                             |                                         |                                |                                                                | 0 8                              |
|-----------------------------|-----------------|-----------------------------|------------------------------------------------|---------------------------------|-----------------------|-----------|-------------------------|------------------------------------------------------------------------------------|------------------------------------------------------------------------------|------------------------------------------------------------------------------------|-----------------------------|-----------------------------------------|--------------------------------|----------------------------------------------------------------|----------------------------------|
| 2016-02                     | 🕨 अर            | 1처 000008                   | 천년옷가게                                          | 미모                              | .][=                  | 년화        | <u>편</u> 입 문            | · F5 실                                                                             | TAI F4                                                                       | 주문 <u>B</u>                                                                        | 😑 명세서                       |                                         | 계산서 🔀                          | 엑셀 💢                                                           | 달기 <u>C</u>                      |
| 출고창고 🖟<br>주담당자 🔽<br>적용단가 기본 | 서울창고<br>(단가 💌 🖡 | ▼ @ T.0<br>전 H.<br>화 F.     | 2-213-3456 세액<br>성명<br>아하루 주월 💽                | ] <u>포함</u><br>_ 천만연<br>_ 설정 블럭 | ] 건 해 해 년             | HU        | 응급가<br>0<br>0<br>65,455 | 부가세<br>6,54                                                                        | 할인<br>0<br>0<br>45                                                           | 합계금<br>0<br>0<br>0<br>0 7%                                                         | <u>액</u><br>0<br>0<br>2,000 | 수금                                      | 수량<br>0 (<br>0 (<br>0 (<br>0 ( | 미수금/<br>E<br>2 집계 발                                            | 포인트<br>18,350<br>미<br>기 <u>-</u> |
| No V 선택<br>1                | 거래번호            | 호 일자 담당<br>15               | 자 현장명 싱                                        | 품명                              | 규격                    | 입수        | 수량                      | 단위 단                                                                               | 가 콩                                                                          | 응급가액                                                                               | 부가세                         | 할민                                      | 합계액                            | 매입?                                                            | F C •                            |
| 💕 매출처 원장                    | ŧ               |                             |                                                |                                 |                       |           |                         |                                                                                    |                                                                              |                                                                                    |                             |                                         |                                | 0                                                              | 9 <b>X</b>                       |
| 상세 💌 🤇                      | 이름순 ▼           | ()                          |                                                |                                 | 상품:                   | (         |                         |                                                                                    |                                                                              | +                                                                                  |                             |                                         | Tead                           |                                                                | 닫기 요                             |
| 거래일자:<br>  무거래업체            |                 | 5-02-10 <u>-</u><br>명세표 발행원 | <u>調 ▼</u> 2016-02-15<br>분만 조회 「 계산서           | 5 <u>- 1</u> 5 거<br>발행분만 조      | 래처: <br>회             | 천년옷<br>상호 | ·가게<br>명 		 현경          | + <br>8별 F #                                                                       | 숨김업체 :                                                                       | 담<br>포함                                                                            | 당자: 🛄                       |                                         | 401C                           | F5 6                                                           | 인쇄 F7                            |
| 거래처명                        | 현장명             | 거래일자                        | 상 품 명                                          | 규격                              | 수량                    | 단위        | 단가                      | 공급가액                                                                               | 부가세                                                                          | 합계액                                                                                | 입금액                         | 할인                                      | 입금+할인                          | 잔액                                                             | <b>ا</b> ا                       |
| 천년옷가게                       |                 | [전기미월]                      |                                                |                                 |                       |           |                         |                                                                                    |                                                                              |                                                                                    |                             |                                         |                                | (                                                              | 5                                |
|                             |                 | 2015-06-02                  | 테일러드린넨재킷                                       | F                               | 1                     | EA        | 153,000                 | 139,091                                                                            | 13,909                                                                       | 153,000                                                                            |                             |                                         |                                | 246,000                                                        | ]                                |
|                             |                 |                             | 컷팅쇼츠                                           | 26/27/28                        | 1                     | EA        | 13,000                  | 11,818                                                                             | 1,182                                                                        | 13,000                                                                             |                             |                                         |                                | 259,000                                                        | )                                |
|                             |                 |                             | 미보난탄복가우스                                       | F                               | 1                     | EA        | 43,000                  | 39,091                                                                             | 3,909                                                                        | 43,000                                                                             |                             |                                         |                                | 302,000                                                        | )                                |
|                             |                 |                             | 0-08501-                                       | 10                              |                       |           |                         |                                                                                    |                                                                              |                                                                                    |                             |                                         | -                              |                                                                |                                  |
|                             |                 |                             | 드레시화이트셔츠                                       | F                               | i                     | EA        | 99,000                  | 90,000                                                                             | 9,000                                                                        | 99,000                                                                             |                             |                                         |                                | 401,000                                                        |                                  |
|                             |                 |                             | 드레시화이트셔츠<br>테일러드린넨재킷                           | F                               | 1                     | EA<br>EA  | 99,000<br>145,350       | 90,000<br>132,136                                                                  | 9,000<br>13,214                                                              | 99,000<br>1 45,350                                                                 |                             |                                         |                                | 401,900                                                        |                                  |
|                             |                 |                             | 드레시화이트셔츠<br>테일러드린넨재킷<br>【일계】                   | F                               | 1<br>1<br>5           | EA<br>EA  | 99,000<br>1 45,350      | 90,000<br>132,136<br>412,136                                                       | 9,000<br>13,214<br>41,214                                                    | 99,000<br>145,350<br>453,350                                                       | 0                           | 0                                       | đ                              | 401,000<br>546,350<br>546,350                                  | )<br>]<br>]                      |
|                             |                 | 【06월계】                      | 드레시화이트셔츠<br>테일러드린넨재킷<br>【일계】                   | F                               | 1<br>1<br>6           | EA<br>EA  | 99,000<br>145,350       | 90,000<br>132,136<br>412,136<br><b>496,681</b>                                     | 9,000<br>13,214<br>41,214<br><b>49,669</b>                                   | 99,000<br>145,350<br>453,350<br><b>546,350</b>                                     | 0<br>0                      | 0                                       |                                | 401,000<br>546,350<br>546,350<br><b>546,35</b> 0               | )<br>)<br>)                      |
|                             |                 | 【06월계】<br>【입체계】             | 드레시화이트셔츠<br>테일러드린넨재킷<br>【일계】<br>이월: 0          | F                               | 1<br>1<br>6<br>6      | EA<br>EA  | 99,000<br>145,350       | 90,000<br>132,136<br>412,136<br><b>496,681</b><br><b>496,681</b>                   | 9,000<br>13,214<br>41,214<br><b>49,669</b><br><b>49,669</b>                  | 99,000<br>145,350<br>453,350<br><b>546,350</b><br><b>546,350</b>                   | 0<br>0<br>0                 | 0                                       |                                | 401,000<br>546,350<br>546,350<br>546,350<br>546,350            | )<br>)<br>)<br>)                 |
| <u>_ (총 합 계</u>             |                 | 【06월계】<br>【업체계】             | 드레시화이트셔츠<br>테일러드린넨재킷<br>【일계】<br>이월: 0<br>이월: 0 | F                               | 1<br>1<br>6<br>6      | EA<br>EA  | 99,000<br>145,350       | 90,000<br>132,136<br>412,136<br><b>496,681</b><br><b>496,681</b><br><b>496,681</b> | 9,000<br>13,214<br>41,214<br><b>49,669</b><br><b>49,669</b><br><b>49,669</b> | 99,000<br>145,350<br>453,350<br><b>546,350</b><br><b>546,350</b><br><b>546,350</b> | 0<br>0<br>0                 | 000000000000000000000000000000000000000 |                                | 401,000<br>546,350<br>546,350<br>546,350<br>546,350<br>546,350 | )<br>)<br>)<br>)                 |
| _[총합계<br>·                  |                 | 【06월계】<br>【업체계】             | (의상화이트셔츠<br>데일러드린넨재킷<br>(일계)<br>이월: 0<br>이월: 0 | F                               | 1<br>1<br>6<br>6<br>6 | EA<br>EA  | 99,000<br>145,350       | 90,000<br>132,136<br>412,136<br><b>496,681</b><br><b>496,681</b><br><b>496,681</b> | 9,000<br>13,214<br>41,214<br><b>49,669</b><br><b>49,669</b><br><b>49,669</b> | 99,000<br>145,350<br>453,350<br><b>546,350</b><br><b>546,350</b><br><b>546,350</b> | 0<br>0<br>0<br>0            | 000000000000000000000000000000000000000 |                                | 401,000<br>546,350<br>546,350<br>546,350<br>546,350<br>546,350 |                                  |

① [보고서] - [매출처(매입)보고서] - 매출처(매입처)별 원장 화면에서 '거래일자' 부분을 "기간 전체'로 변경한 다음 [검색] 버튼을 눌러주세요.

\* 구 버전의 경우 기간을 길게 잡아주세요. 예) 1000-01-01 ~ 9999-01-01

#### - 입출 금액이 맞지 않는 경우

① [보고서] - [입출금보고서] - 입금/수금(출금/지급) 현황 화면에서 기간을 길게 조정한 다음, [조회] 버튼을 눌러주세요.

② 검색된 내역에서 날짜와 금액이 맞는지 찾으시면 손쉽게 수정하실 수 있습니다.

| 🔣 매출전표 등                     | 목            |                                                      |                          |                      |                                        |             |           |                   |                           |                        |                       |                        |      |                         |             | 1 23              |
|------------------------------|--------------|------------------------------------------------------|--------------------------|----------------------|----------------------------------------|-------------|-----------|-------------------|---------------------------|------------------------|-----------------------|------------------------|------|-------------------------|-------------|-------------------|
| 2016-02                      | 🕨 अर         | ዘ처 000008                                            | 천년옷가게                    |                      | H                                      | 모 [         | 관련호       | 1면 <mark>입</mark> | 금 F5                      | 삭제 F4                  | 주문 🖪                  | 명세사                    | I) 🕒 | 계산서 🖾                   | 엑셀 💢        | 닫기 <u>C</u>       |
| 출고창고 7<br>주담당자 7<br>적용단가 71년 | 서울창고<br>문가.▼ | ■<br>전<br>전<br>번<br>································ | 12-213-3456<br>( 하루 (• 윌 | 세액<br>성명<br><b>않</b> | <mark>  포함</mark><br>  천만인<br>  설정   블 | -<br>-<br>- | 거 20 20 7 | 공급가<br>65.45      | 부가,<br>0<br>0<br>0<br>5 6 | ∜  °≛<br>0<br>0<br>545 | '인 합계·<br>0<br>0<br>0 | 금액<br>0<br>0<br>72.000 | 수금   | 수량<br>0 (<br>0 (<br>0 ( | 미수금/3<br>61 | 또인트<br>8,350<br>U |
| No V 선택<br>1                 | . 거래번호       | 호 일자 담당<br>15                                        | 자 현장명                    | 6                    | · 품 명                                  | <br>ਜ ?     | 격 입       | 수 수량              | 단위                        | 단 가                    | 공급가액                  | 부가세                    | 할인   | 합계액                     | 매입가         | [*                |
| 🔣 매출처 원장                     | ł            |                                                      |                          |                      |                                        |             |           |                   |                           |                        |                       |                        |      |                         | 0           |                   |
| 상세 💌                         | 이름순 ▼        | 1                                                    |                          |                      |                                        | 상품          | :         |                   |                           |                        | +                     | 1000                   | 1    |                         |             | 달기 <u>C</u>       |
| [거래일자:                       | • 201        | 5-02-10 ÷                                            | 🛐 🔻 2016-                | -02-19               | 5 ÷ 🔳                                  | 거래처         | ·<br>:[천년 | .,,<br>옷가게        | +                         | 1                      | 5                     | 방당자: [0]               |      | 이입지                     | F5 6 2      | !쇄 F7             |
| গ্বহার্য                     | 82           | ]에표 발행:                                              | 분만 조회 ୮                  | 계산서                  | 발행분만                                   | 조회          | □ 상3      | 호명 匚 현            | 장별 ୮                      | ' 숨김업:                 | 헤 포함                  |                        |      |                         |             |                   |
| 거래처명                         | 현장명          | 거래일자                                                 | 상 품                      | 명                    | 규격                                     | 수량          | 단위        | 단가                | 공급가역                      | 부가/                    | 네 합계액                 | 입금액                    | 할인   | 입금+할인                   | 잔액          | 비고                |
| 천년옷가게                        |              | [전기미월]                                               | 드레시화이의                   | 트셔츠                  | F                                      | 1           | EA        | 99,000            | 90,0                      | 0,9,0                  | 00 99,000             | )                      |      |                         | 401,000     |                   |
| a best reserve because       |              | 2015-06-01                                           | 테일러드린님                   | 반재킷                  | F                                      | 1           | ΕA        | 145,350           | 132,13                    | 36 13,2                | 14 145,350            | )                      |      |                         | 546,350     |                   |
|                              |              |                                                      | [일계]                     |                      |                                        | E           | 5         |                   | 412,13                    | 36 41,2                | 14 453,350            | ) (                    | 0    | ) 0                     | 546,350     |                   |
|                              |              | 【06월계】                                               |                          |                      |                                        | E           | ì         |                   | 496,68                    | 1 49,6                 | 69 546,350            | ) 0                    | 0    | 1 0                     | 546,350     |                   |
|                              |              | 2016-03-31                                           | 모달브이티                    |                      |                                        | 1           | EA        | 29,000            | 26,3                      | 64 2,6                 | 36 29,000             | )                      |      |                         | 575,350     |                   |
|                              |              |                                                      | 앤니트가디                    | 거                    |                                        | 1           | EA        | 43,000            | 39,0                      | 91 3,9                 | 09 43,000             | )                      |      |                         | 618,350     |                   |
|                              |              |                                                      | [일계]                     |                      |                                        | 2           | 2         |                   | 65,4                      | 5 6,5                  | 45 72,000             | ) (                    | (    | ) (                     | 618,350     |                   |
|                              |              | 【03월계】                                               |                          |                      |                                        | 2           | 2         |                   | 65,45                     | 5 6,5                  | 15 72,000             | 0                      | 0    | i d                     | 618,350     |                   |
|                              |              | 【업체계】                                                | 이윌: 0                    |                      |                                        | 6           | 3         |                   | 562,13                    | 6 56,2                 | 4 618,350             | ) 0                    | . (  | ) (                     | 618,350     |                   |
| _【총합계                        |              |                                                      | 이윌: 0                    |                      |                                        | 8           | 3         |                   | 562,13                    | 6 56,2                 | 4 618,350             | 1 0                    | 0    | l d                     | 618,350     |                   |
| •                            |              |                                                      |                          |                      |                                        |             |           |                   |                           |                        | 1                     |                        |      | -                       |             | •                 |
| 거래처정보                        | 8            | 8 상호: 천년                                             | !옷가게                     | 2                    | 연화/팩스:                                 | T:02-2      | 213-34    | 56, H:, F:        |                           | I                      | 대표자: 천만연              | 주소:                    |      |                         |             |                   |

미래 일자로 인한 오류가 아닐 경우, 수치의 오류인 경우가 대부분입니다. 프로그램에서 자동으로 수정하는 기능을 안내해 드리겠습니다.

## 2. 수치로 인한 오류

[보조관리] - [데이터 점검복구] 화면에서 [복구시작] 버튼을 눌러주세요. 데이터 량에 따라 다소 시간이 걸릴 수 있습니다.

| 20 C                                  |
|---------------------------------------|
| ¥ 닫기 <u>C</u>                         |
| ▲<br>복구시작<br>E                        |
| • • • • • • • • • • • • • • • • • • • |
|                                       |
|                                       |
|                                       |
|                                       |

※ 데이터 점검복구 기능은 미수금 뿐 만 아니라 프로그램 사용 중 데이터 수치가 이상하 다거나 두 화면의 수치가 서로 다른 경우 한번씩 실행해 주시면 대부분의 문제를 해결할 수 있습니다.

위 2가지 방법을 모두 실행하고도 해결되지 않는 부분이 있으시면 **고객센터(1566-8680)** 로 문의해 주세요.